### SF Ethics Commission

#### Contact Lobbyist –

How To Amend Registration Statement

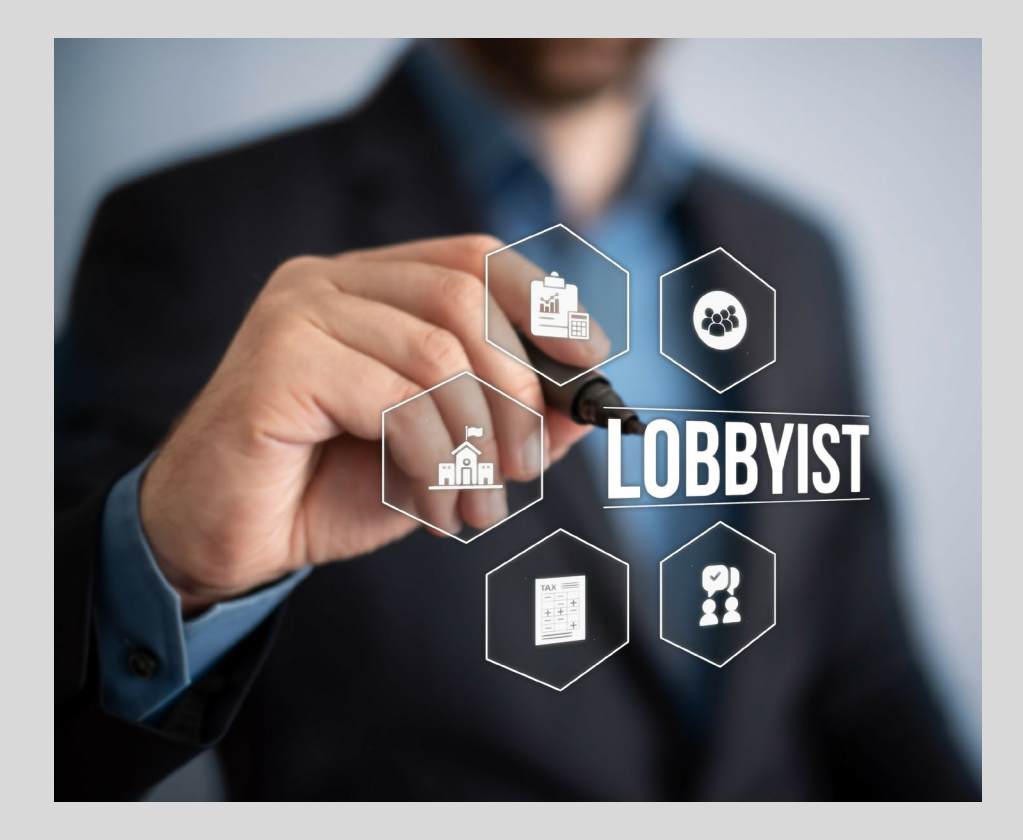

- Using Google **Chrome Visit** www.netfile.co m/filer
- Login with the last\* e-mail address associated with your account.

| E-Mail Address                         |                                                                                                    |
|----------------------------------------|----------------------------------------------------------------------------------------------------|
| Enter Your NetFile User E-Mail Address | <b></b>                                                                                                    |
| Password                               |                                                                                                    |
| Enter Your NetFile User Password       |                                                                                                    |
| Lost Your Pa                           | ssword?                                                                                                    |
| Log In                                 |                                                                                                    |
|                                        | E-Mail Address    Image: Image: Image |

\*E-mail recovery instructions on the next slide.

- If you do not remember the last e-mail address associated with your account visit <u>https://netfile.com/lobbyist</u> <u>pub/#/sfo/directory/lobbyist</u> <u>s/2021</u> adjust the page to reflect the last year you were a registered lobbyist, the e-mail is under your name/image.
- If you no longer have access to the previous e-mail address send an e-mail to <u>filerhelp@netfile.com</u> to have the account linked to an e-mail address you control.

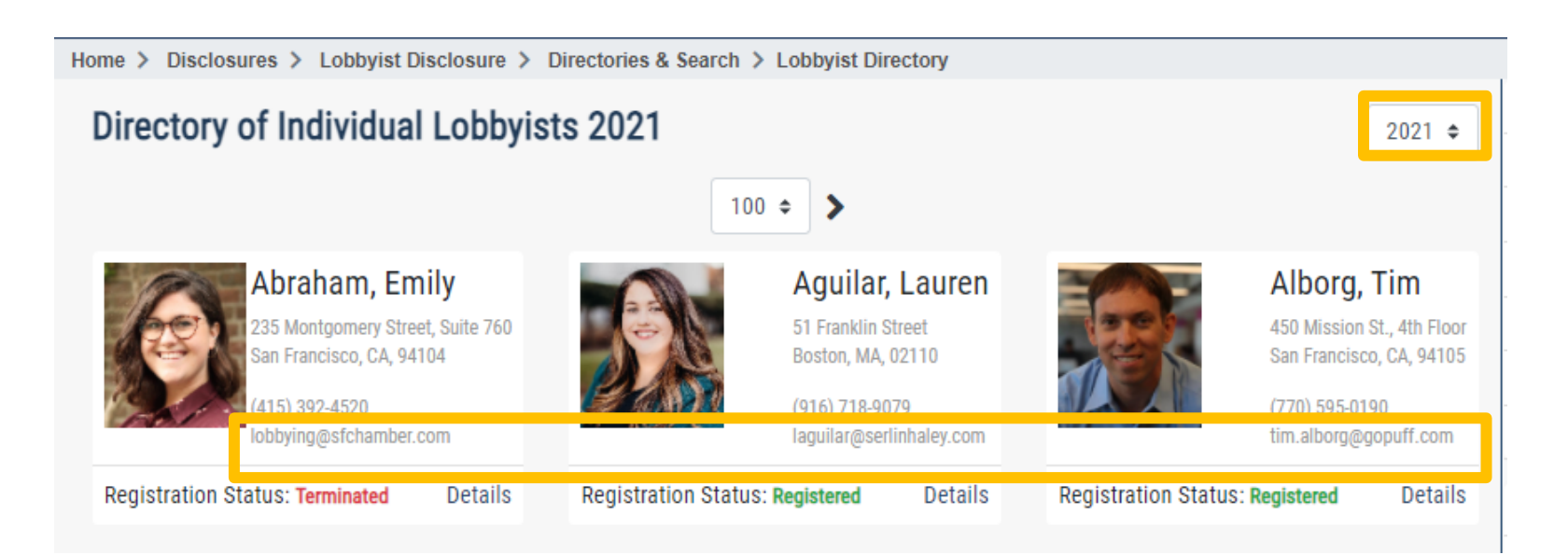

 Add/Remove/ Update all changed information in the "Manage Registration"

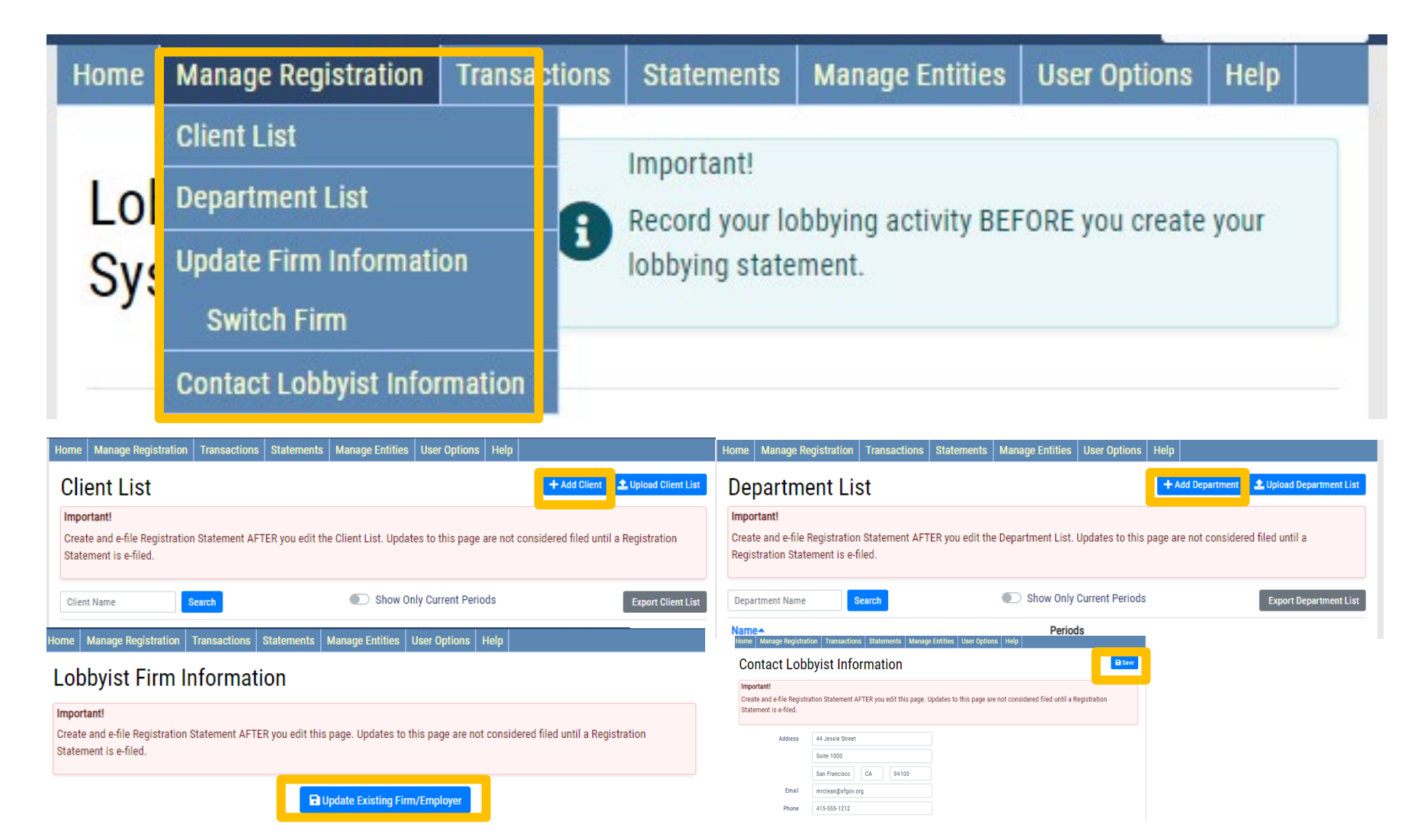

 After the information has all been updated, Create a Draft Registration Statement

| Home                  | Manage Registration | Transactions                   | Statements | Manage Entities | User Options | Help         |  |
|-----------------------|---------------------|--------------------------------|------------|-----------------|--------------|--------------|--|
| Contact Lobbyist Regi |                     | Registration Statement         |            |                 |              | Create Draft |  |
|                       |                     | New Monthly Statement          |            |                 |              | Create Dialt |  |
| Name<br>Clean Mrs     |                     | Employment of City Officers or |            |                 | Filing Date  |              |  |
|                       |                     |                                | Employees  |                 |              | 06/21/2021   |  |

- Go to the Home Page
- View the Newly Created Draft
- E-file the Statement

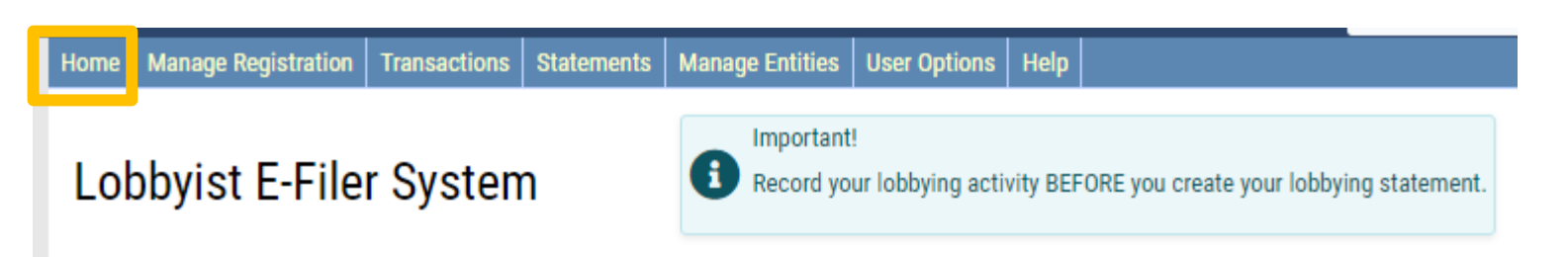

**\*** *Refresh your browser if you do not see your newly created draft statement* 

| Draft Statements                |              |                     |         |         |       | 1     | 2      | 3      | > | >>   |
|---------------------------------|--------------|---------------------|---------|---------|-------|-------|--------|--------|---|------|
| Title 🗢                         | Created By 🗢 | Created On 🗢        | Actions |         |       |       |        |        |   |      |
| Contact Lobbyist Registration - |              | 06/21/2021 15:57:38 | View D  | )ownloa | ad Da | ta Fi | le - C | )elete | E | File |